## eSARS Web Browser Troubleshooting – MOZILLA FIREFOX

- 1. Log into your MyECC account.
- 2. Under the Web Services tab, click on the "Online Counseling Appointments" link.
- 3. You may be taken to a blank white screen, with the Web Services links on the left hand side of the page.
- 4. Check for a <u>small, half gray/half white shield</u> in the web address bar. This symbol indicates that there is possible unsafe content on the website.

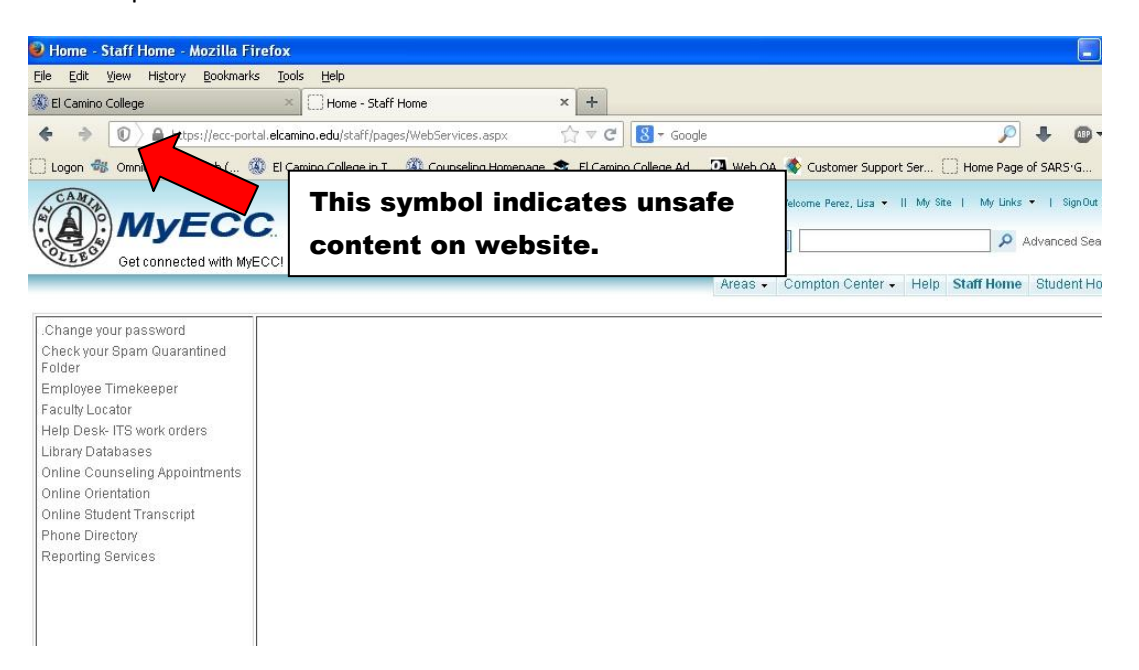

5. Click on the shield to open. You should see a message that says: "Firefox has blocked content that isn't secure" and "Keep Blocking." Click on the arrow next to "Keep Blocking" and select "Disable protection on this page."

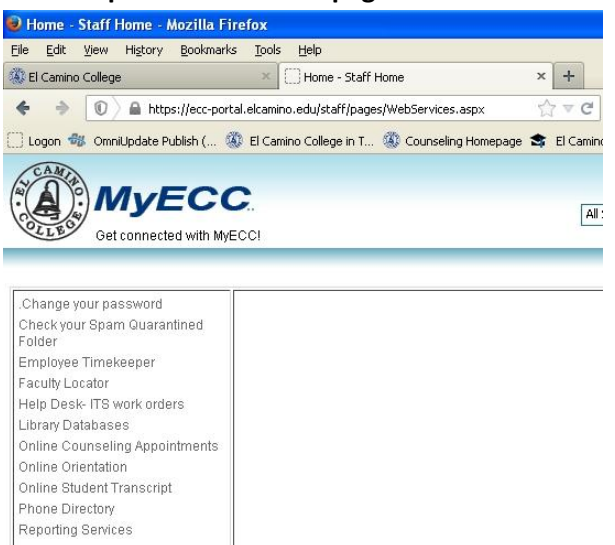

6. The screen will refresh after you select "**Disable protection on this page**." Click on "**Online Counseling Appointments**" again and you should now be able to log into the appointment system.

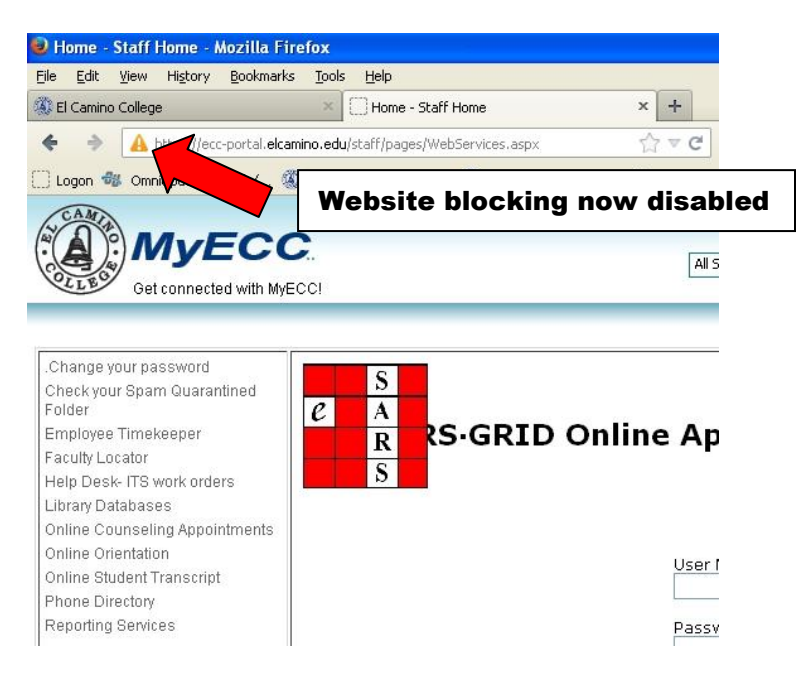